## Оплата за садик в «Сбербанк Онлайн» через мобильное приложение на телефоне

Если у вас на руках есть платежная квитанция, то просто отсканируйте ее QR-код. Для этого в разделе «Платежи» выберите пункт «Оплата по QR-коду». Удобство дистанционных платежей бесспорно. Нет необходимости отправлять в банк, и знать реквизиты организации. Оплатить можно как с ПК, так и из мобильного приложения. Мобильное приложение банка, установленное на смартфоне, не менее удобно. Через него также можно выполнить оплату за детский сад. Для этого воспользуйтесь готовой инструкцией:

- 1. Коснитесь иконки приложения на вашем смартфоне.
- 2. Дождитесь его загрузки, и введите пятизначный код авторизации.
- 3. В нижнем меню нажмите на вкладку «Платежи и переводы».
- 4. Выберите вкладку «Оплата по QR-коду».
- 5. Наведите телефон на «QR-код».
- 6. Далее загрузятся ваши данные. Проверьте их.
- 7. Проверьте «назначение платежа», и другие необходимые данные.
- 8. Проверьте сумму платежа, если необходимо, то скорректируйте её.
- 9. Подтвердите платёж нажав на вкладку «оплатить».

10.После совершения операции сохраните чек.

11. Чек предоставьте Администрации ДОУ.